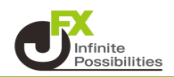

## 目次

| 背景色の変更 | <u>P2</u> |
|--------|-----------|
|--------|-----------|

- ローソク足の色の変更 <u>P4</u>
- 目盛線の色、線種の変更 <u>P5</u>
- 文字サイズの変更 <u>P7</u>

<背景色の変更>

1 チャート画面の右上にある、 デザイン をクリックします。

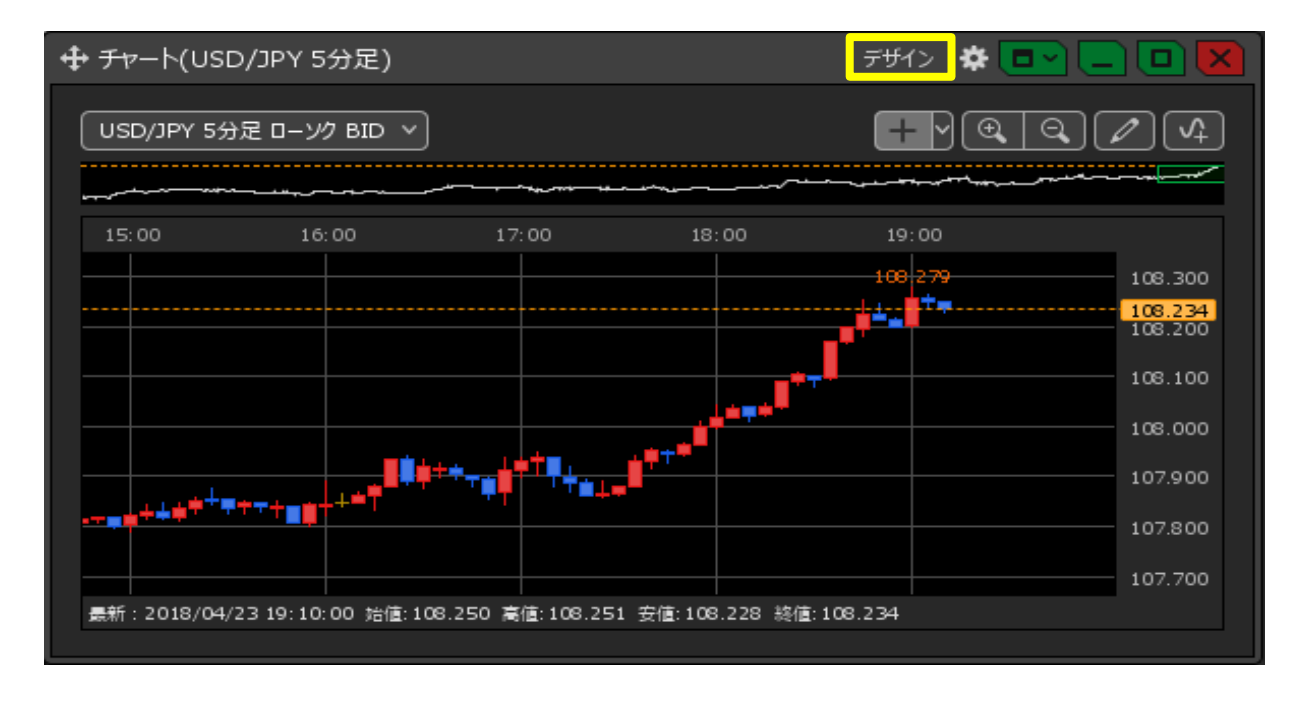

2【デザインの設定】画面が表示されました。 【背景】の右側にある黒のアイコンをクリックします。

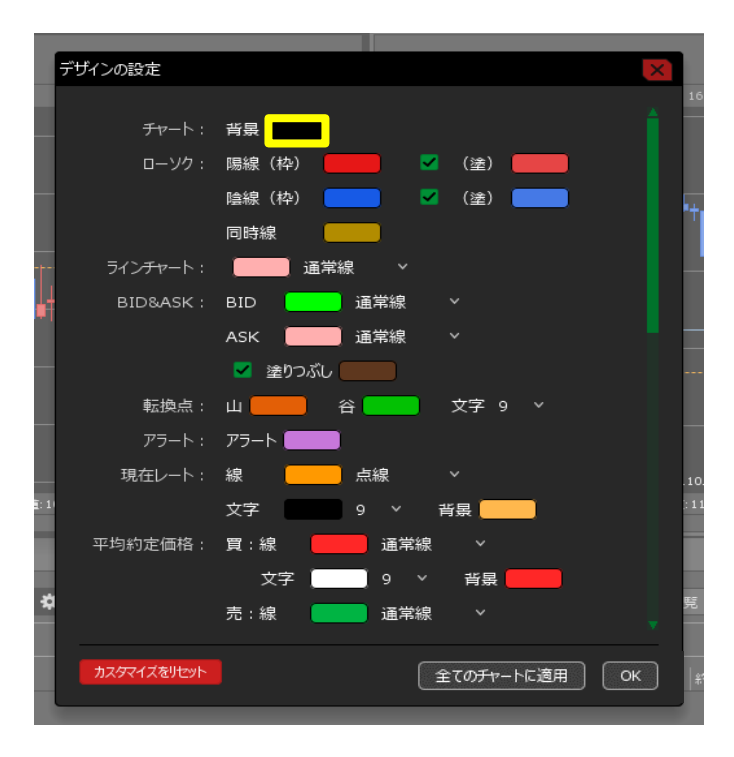

3 【カラー設定】画面が表示されますので、変更したい色をクリックします。 ここでは初期設定の黒から白に変更します。

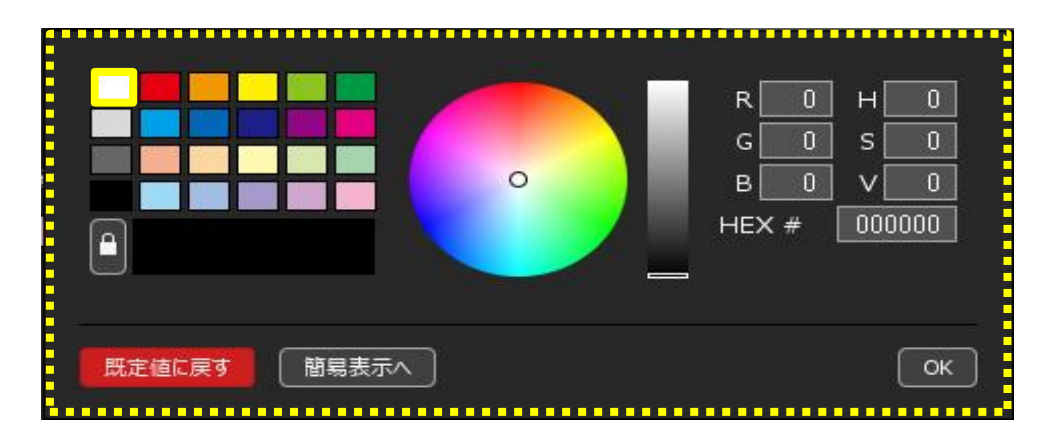

4【OK】ボタンをクリックします。

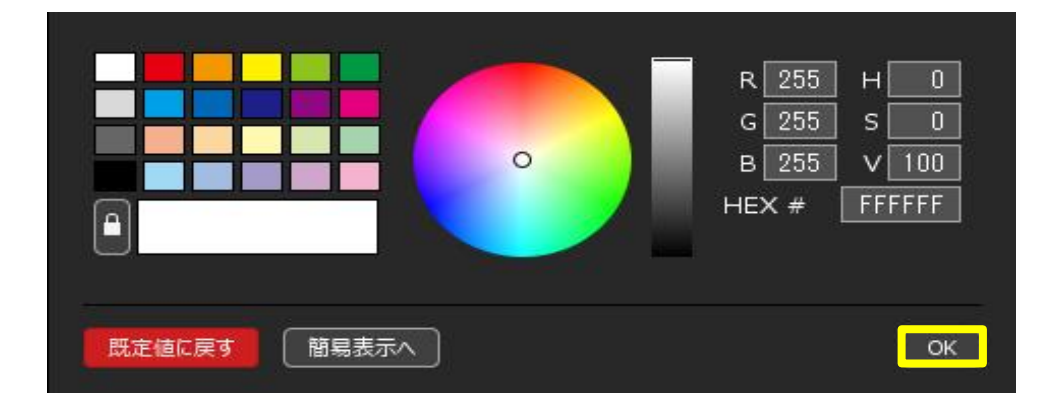

5【背景】が白に変更されました。

| デザインの設定     | ×                |      |
|-------------|------------------|------|
| <del></del> | 背景               | 16   |
| ローソク:       | 陽線(枠) 🔜 🧹 (塗) 🔜  |      |
| -           | 陰線 (枠) 📃 🗹 (塗) 🔜 |      |
|             | 同時線              | T    |
| ラインチャート:    |                  |      |
| BID&ASK :   | BID 通常線 ~        |      |
| ''          | ASK 📃            |      |
| -           | 🔽 塗りつぶし          |      |
| 転換点:        | 山 🛑 🛛 📥 文字 9 🗸   |      |
| アラート:       |                  |      |
| 現在レート:      | 線 点線 >           | .10. |
| ā: 1)       | 文字 9 ~ 背景        | :11  |
| 平均約定価格:     | 買:線 📕 通常線 🗸      | F    |
|             | 文字 📃 9 🔻 背景 👥    |      |
| \$          | 売:線 📃 通常線 🗸 🗸    | 覧    |
|             |                  |      |
| カスタマイズをリセット | 全てのチャートに適用       | *    |

<ローソク足の色の変更>

【ローソク】の「陽線(枠)」、「陽線(塗)」、「陰線(枠)」、「陰線(塗)」、「同時線」を それぞれ変更できます。

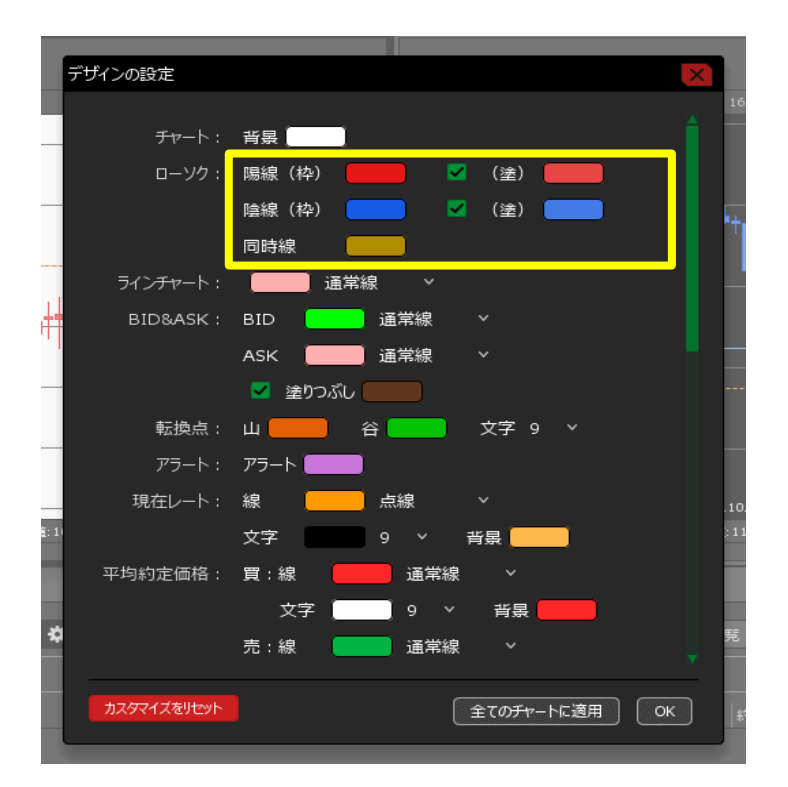

## <u>目次</u>

<目盛線の色、線種の変更>

1 【縦線】の各項目と、【横線】の表示・非表示の切り替え、色、線種、文字サイズの変更ができます。 ※表示・非表示の切り替えは、各項目の左側にあるチェックボックスをクリックすることで行えます。

| デザインの設定     | ×                                               |
|-------------|-------------------------------------------------|
| 平均約定価格:     | 買:線 📕 通常線 🗸                                     |
|             | 文字 9 × 背景 ———                                   |
|             | 売:線                                             |
|             | 文字 9 × 背景                                       |
| 時間軸目盛線(縦線): | ✓ 自動目盛線                                         |
|             | ☑ 境界線:日                                         |
|             | ☑ 境界線:週 📃 点線 ∨                                  |
|             |                                                 |
|             |                                                 |
|             | 文字 🔲 9 🗸                                        |
| 値段軸目盛線(横線): | ✔ 目盛線                                           |
|             | 文字 9 ~                                          |
| 各種情報:       | 文字 9 ~                                          |
| クロスライン:     | 線                                               |
|             | 文字 9 > 背景 9 , 9 , 9 , 9 , 9 , 9 , 9 , 9 , 9 , 9 |
| カスタマイズをリセット | 全てのチャートに適用 OK                                   |

2 線種を変更する場合は、変更したい項目の右側にある、線種が表示されている部分をクリックします。 ここでは「自動目盛線」の右側にある「通常線」をクリックし、「点線」を選択します。 目盛線の色も灰色からピンク色に変更します。

| デザインの設定     |                        |             |       | ×    |
|-------------|------------------------|-------------|-------|------|
| 亚均约字/再按,    | 四.ú                    | 运送给         |       | *    |
| 十-均和1,21叫作: |                        | 通吊橛         | -1×=  |      |
|             |                        |             |       |      |
|             |                        | <b>進</b> 吊線 |       |      |
|             | ,                      | 9 V         | 肖景    |      |
| 時間軸目盛線(縦線): | ✓ 自動目盛線                |             | 通常線 🗸 | La 📕 |
|             | ☑ 境界線:日                |             | 通常線   |      |
|             | ☑ 境界線:週                |             | 点線    |      |
|             | ✔ 境界線:月                |             | 一点鎖線  |      |
|             | 📕 境界線:年                |             | 太線    |      |
|             | 文字 📃 9                 | ~           | 太点線   |      |
| 値段軸目盛線(横線): | ┙ 目盛線                  |             | 太一点鎖線 |      |
|             | 文字 📃 9                 | ~           |       |      |
| 各種情報:       | 文字 📃 9                 |             |       |      |
| クロスライン:     | 線 🗾 通                  | 常線          |       |      |
|             | 文字 9                   |             | 背景    |      |
| カスタマイズをリセット | <br>全ての <del>チ</del> ャ | ァートに適用      | ок )  | ок   |

- 3 色はピンク色になり、線種が点線に変更されました。 【OK】ボタンをクリックすると変更が完了します。
  - ※表示中のチャート全てに設定を反映したい場合は、 【全てのチャートに適用】ボタンをクリックして適用します。

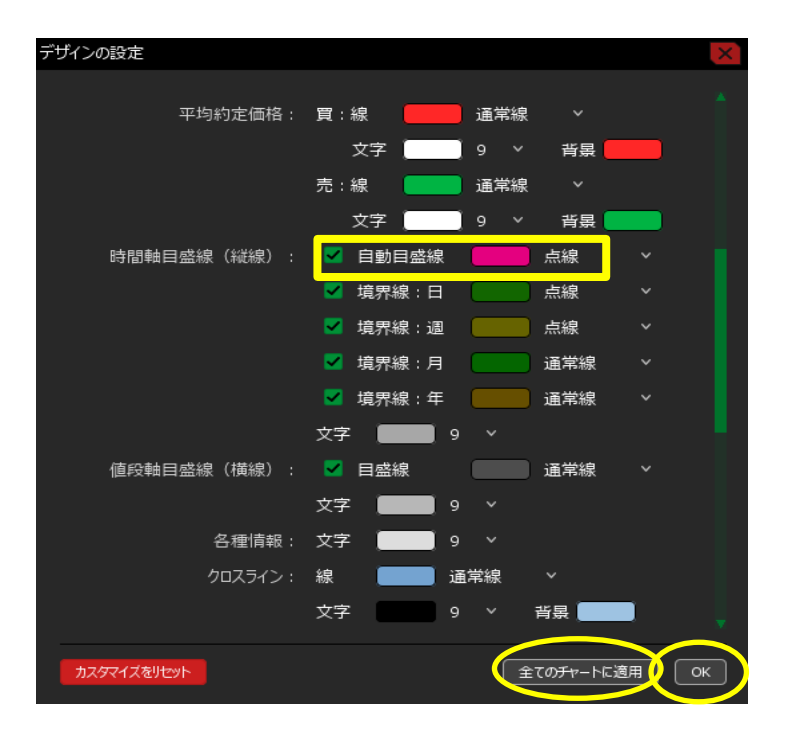

## <u>目次</u>

<文字サイズの変更>

1 各項目にある「文字」の右側にある数字をクリックすると、文字サイズを変更できます。 ここでは、「目盛線」の文字サイズを変更します。

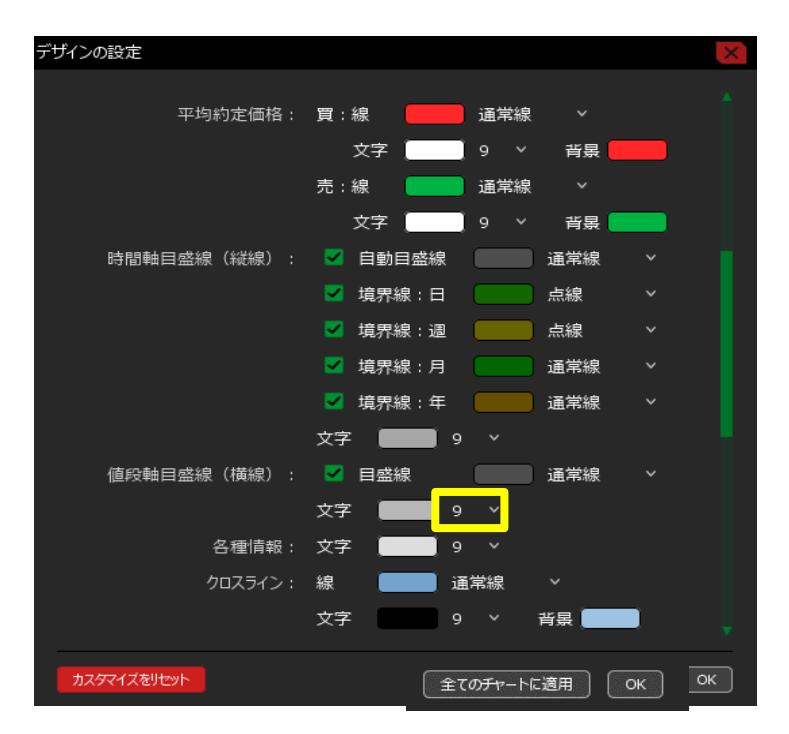

2 数字をクリックすると文字サイズが表示されますので、表示したいサイズをクリックします。 ここでは「22」を選択します。

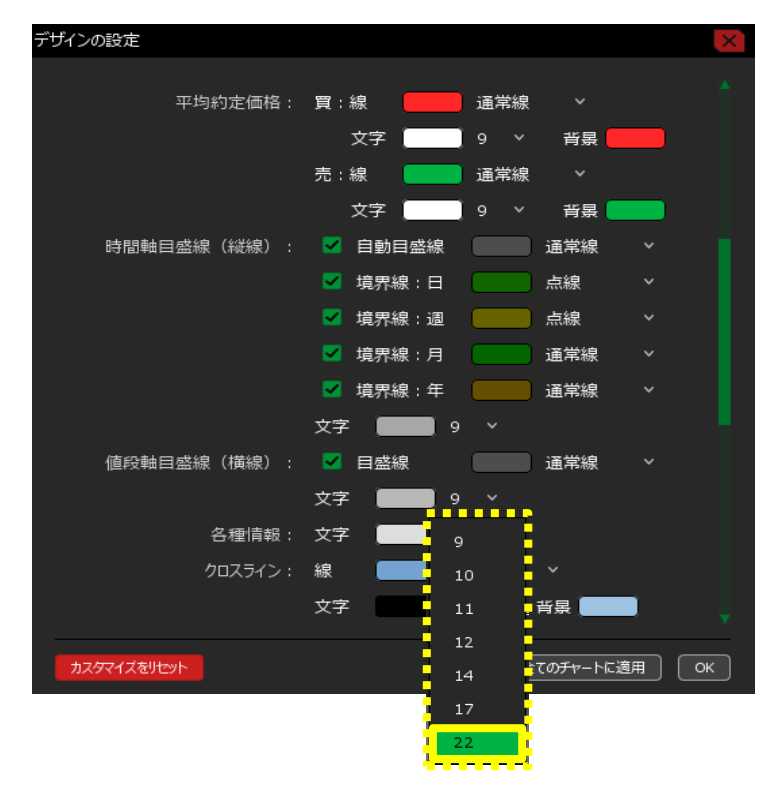

3 文字サイズが「22」になりました。
【OK】ボタンをクリックすると変更が完了します。

※表示中のチャート全てに設定を反映したい場合は、 【全てのチャートに適用】ボタンをクリックして適用します。

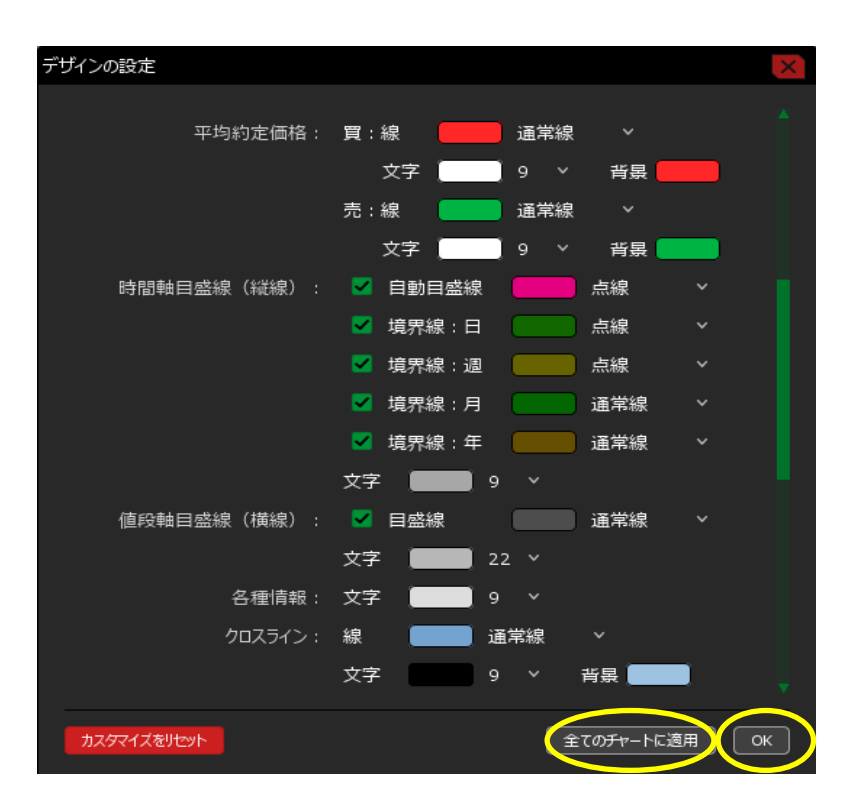

## <u>目次</u>